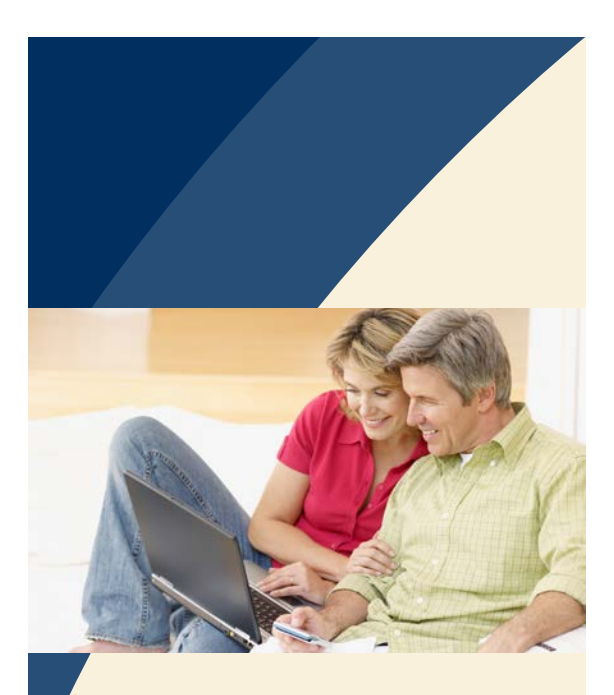

## MassMutual Electronic Payment Option – Making a One-Time Unregistered Payment

The following information will be needed prior to initiating a payment:

- A copy of the most recent bill that shows due date and amount billed
- Bank Account information (checking or savings)

To access the website to make an online payment or learn more about our electronic payment options go to:

www.massmutual.com/payment-options

## Making a payment is as easy as 1, 2, 3!

Below are step-by-step instructions on making a payment online as an unregistered guest:

1 | Under Guests: ePay – Make a one-time payment without logging in, click **Go to ePay**.

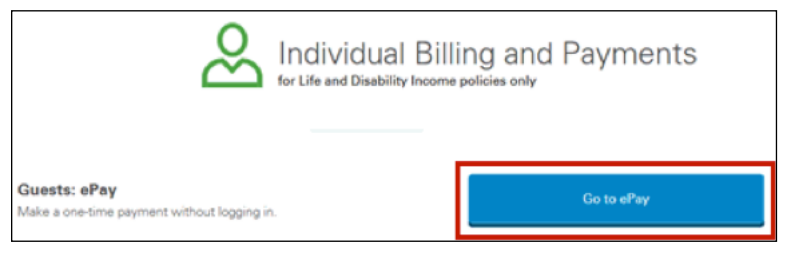

## 2 Perform the following on the Guest Pay Step 1 screen:

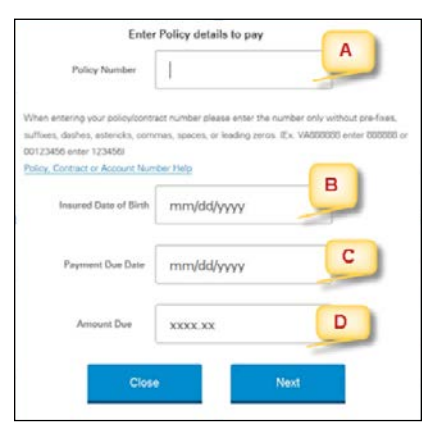

- A. Enter the **Policy Number**
- B. Enter the Insured Date of Birth
- C. Enter the Payment Due Date
- D. Enter the **Amount Due**
- E. Click Next

FOR PRODUCER USE ONLY. NOT FOR USE WITH THE PUBLIC.

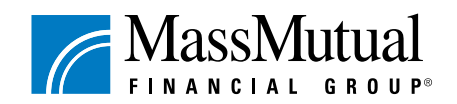

We'll help you get there:

3 Perform the following on the Guest Pay Step 2 screen:

|                                                                | Guest Pay                                                           |
|----------------------------------------------------------------|---------------------------------------------------------------------|
|                                                                |                                                                     |
| Pully Number (20400)                                           | Payment Dua Data                                                    |
|                                                                | From which bank account do you want the premium drawn?              |
| Theorem Last Notes                                             |                                                                     |
| Annual Day                                                     | Č                                                                   |
| shapned Annual                                                 |                                                                     |
| Type of Bark Account                                           | • Channy Change                                                     |
| Mauntig Suinteer                                               | D                                                                   |
| *Sale Asis, at Norther                                         | E                                                                   |
| Name Annual Works's Same                                       | 4234551989 4 2234551989022 + 2235<br>Rudig Roder Decog Accurt Roter |
| "Account Holder's Email                                        | G                                                                   |
| Please confirm Ernail Address:                                 | н                                                                   |
| *Bank Account Holder's daytime phone:                          | +11                                                                 |
| Payment instructions<br>(i.e., icen principal, ican interest): |                                                                     |

- A. Enter the Insured's last name
- B. Verify the amount due shown/payment amount is correct (If not, adjust accordingly)
- C. Select Checking or Savings
- D. Enter the routing number
- E. Enter the bank account number
- F. Enter the bank account holder's name
- G. Enter the account holder's email address
- H. Confirm the account holder's email address
- I. Enter the bank account holder's daytime phone number (no dashes)
- J. Enter the payment instructions
- K. Click Next

4 Perform the following on the Guest Pay Step 3 screen:

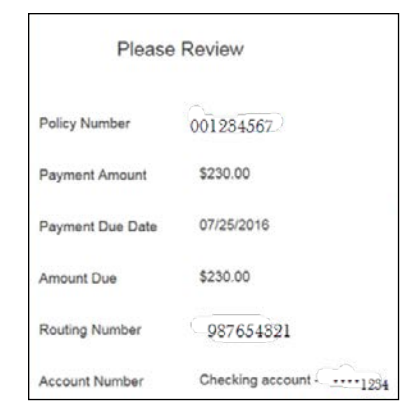

- A. Verify the payment amount, routing number, and account number information is accurate
- B. Review the terms and conditions and check the **I accept the Terms and Conditions** box
- C. Click the **Submit** button
- 5 In the Guest Pay Step 4 screen, make note of the confirmation number and print for your records by clicking the Print link.

**Note**: User has 10 seconds to click **Print** on this screen before the system automatically uploads the massmutual.com homepage.

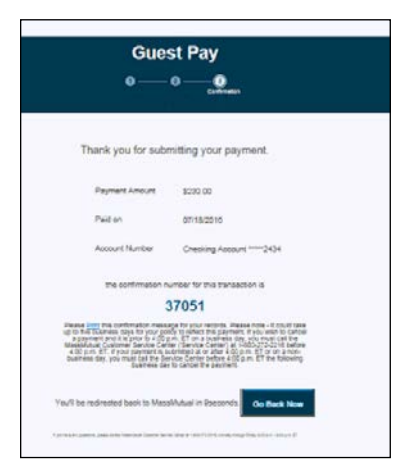

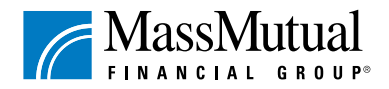

© 2016 Massachusetts Mutual Life Insurance Company, Springfield, MA 01111-0001. All rights reserved. www.massmutual.com. MassMutual Financial Group is a marketing name for Massachusetts Mutual Life Insurance Company (MassMutual) and its affiliated companies and sales representatives.